# **B2GNow**

B2GNow software (stands for Business to Government Now) is diversity management and compliance software that NDOT uses to process applications for DBE Certification, track certified DBEs, perform outreach, and monitor contract compliance. The software allows the prime contractor, subcontractors, NDOT Resident Engineers, crew office staff, and NDOT Contract Compliance to all view the same information about construction contracts. The software is web-based and is provided to contractors and subcontractors to use free of charge.

## How to Access B2GNow Software

For access to B2GNow (to obtain a username and password) please contact Contract Compliance at (775) 888-7497 or email <u>ContractComplianceProjects@dot.nv.gov</u>. New users will receive an email showing their username and temporary password.

You will be required to update your password when you first sign on, following the password requirements below:

### Password requirements:

- · Password must be at least 8 characters long.
- · Password must have at least one lower case letter: abcdefghijklmnopqrstuvwxyz
- Password must have at least one upper case letter: ABCDEFGHIJKLMNOPQRSTUVWXYZ
- · Password must have at least one number: 0123456789
- Password must have at least one special character: !@#\$%^&\*()-+=\_{}[]?~.

| Password Change is Required                                                                                                    |
|----------------------------------------------------------------------------------------------------|
| Maintaining a secure password is central to the security and confidentiality of your data. As a new user of the system, you are required to change your password before the system can be accessed. To change your password, enter a new password below. All passwords must conform to the following requirements:                                                                                                    |
| Password requirements:                                                                                                    |
| Password must be at least 8 characters long,     Password must have at least one lower case letter: abcdefghiljktmnopgrsturwxyz     Password must have at least one upper case letter: ABCDEFGHUKLMNOPQRSTUWXYZ     Password must have at least one number: 012456789     Password must have at least one number: 012456789     Password must have at least one number: 012456789     Password must have at least one number: 012456789                                                                                                    |
| Create a password that is easy to remember, but difficult for others to guess. Do not make your password the same as your username or your first or last name, as these are too easy for an intruder to guess. Never share your password with anyone else. If another person in your organization needs access to the system, please contact us for an additional user account.                                                                                                    |
| When you change your password, you will receive a confirmation message. You can also contact Customer Support to get your password reset.                                                                                                    |
| * required entry                                                                                                    |
| New Password *                                                                                                    |
|                                                                                                    |
| Password requirements:                                                                                                    |
| Final down want of control in the second second se<br>Second second second second second second second second second second second second second second second second second second second second second second second second second second second second second second second second second sec |
| ▶ Must have at least one upper case letter: A-Z                                                                                                    |
| ▶ Must have at least one number: 0-9                                                                                                    |
| I Must have at least one special character: 16#\$46& etc.                                                                                                    |
| Type New Password Again                                                                                                    |
|                                                                                                    |

B2GNow software can be accessed via the link on NDOT Sharepoint Application Launch Pad, or by typing <u>https://ndot.dbesystem.com/</u> into your web browser. It is recommended that you save the website in your favorites for easy access.

### Accessing B2GNow Via SharePoint

Select "Application Launch Pad", then click the "B2GNow Compliance and Certification Mgmt System" link in the "Adminstrative" section of the launch pad.

|                                       | P - C SHome - NDOT Sharepoint →                                                              |                            |                      |            |
|---------------------------------------|----------------------------------------------------------------------------------------------|----------------------------|----------------------|------------|
| Eile Edit Yiew Fgvorites Tools Help   |                                                                                              |                            | × 📆 Convert          | + 🛃 Select |
|                                       |                                                                                              | Newsfeed OneDrive Sites    | Eyerly, Jennifer L 🕶 | ∅?         |
| BROWSE PAGE                           |                                                                                              |                            | 슈 FOLLC              | w [o]      |
| NDOT Sharepoint                       | : www.NevadaDot.com Nevada DOT 511                                                           | Search this site           | م                    | Î          |
| Sites<br>Application Launch Pad       | Home<br>For technical Sharepoint problem<br>Web Site Portals                                 | Division Links             |                      |            |
| Flight Schedule<br>NDOT Internet Site | Live Streaming Meeting Video (Division Head Meeting/Muffins with Malfabon/ Employee Meet and | Division Site              | Div #                |            |
| NDOT Phone Book                       | Greet Event)                                                                                 | Accounting                 | 060                  |            |
| NEATS                                 | Application Launch Pad                                                                       | Administrative Services    | 070                  |            |
| State of Nevada                       | Web Moil                                                                                     | Audit Services             | 007                  |            |
| Internet Site                         |                                                                                              | Civil Rights - External    | 052                  |            |
| Documents                             | BI Business Intelligence                                                                     | Civil Rights – Internal    | 005                  |            |
| Pictures                              | iPD, Integrated Project Development (E Bidding)                                              | Construction               | 040                  |            |
| Lists                                 | EBidding Portal Intranet                                                                     | Design Division            | 010                  |            |
| Electronic Audit                      | FPATS (E- Procurement and Tracking System)                                                   | Director's Office          | 002                  |            |
| Request                               |                                                                                              | District 1                 | 101                  |            |
| Discussions                           | PSAMS Dashboard - NDOT Project Status                                                        | District 2                 | 201                  |            |
| Surveys                               | Facts about PSAMS Dashboard                                                                  | District 3                 | 301                  |            |
| SP Helps                              | eSTIP (electronic Statewide Transportation Improvement Program)                              | Environmental Convince     | 012                  |            |
| Site Admin Helps                      | IT IRWIN                                                                                     | Environmental Services     | 777                  |            |
| Recent                                |                                                                                              | Equipment Division         | 131                  |            |
| DivisionLinks                         | Research Library Catalog – Transportation Publications and More                              | Financial Management Budge | 053                  | ~          |
|                                       | Strategic Data Plan Groun                                                                    | Flight Operations          | 059                  |            |

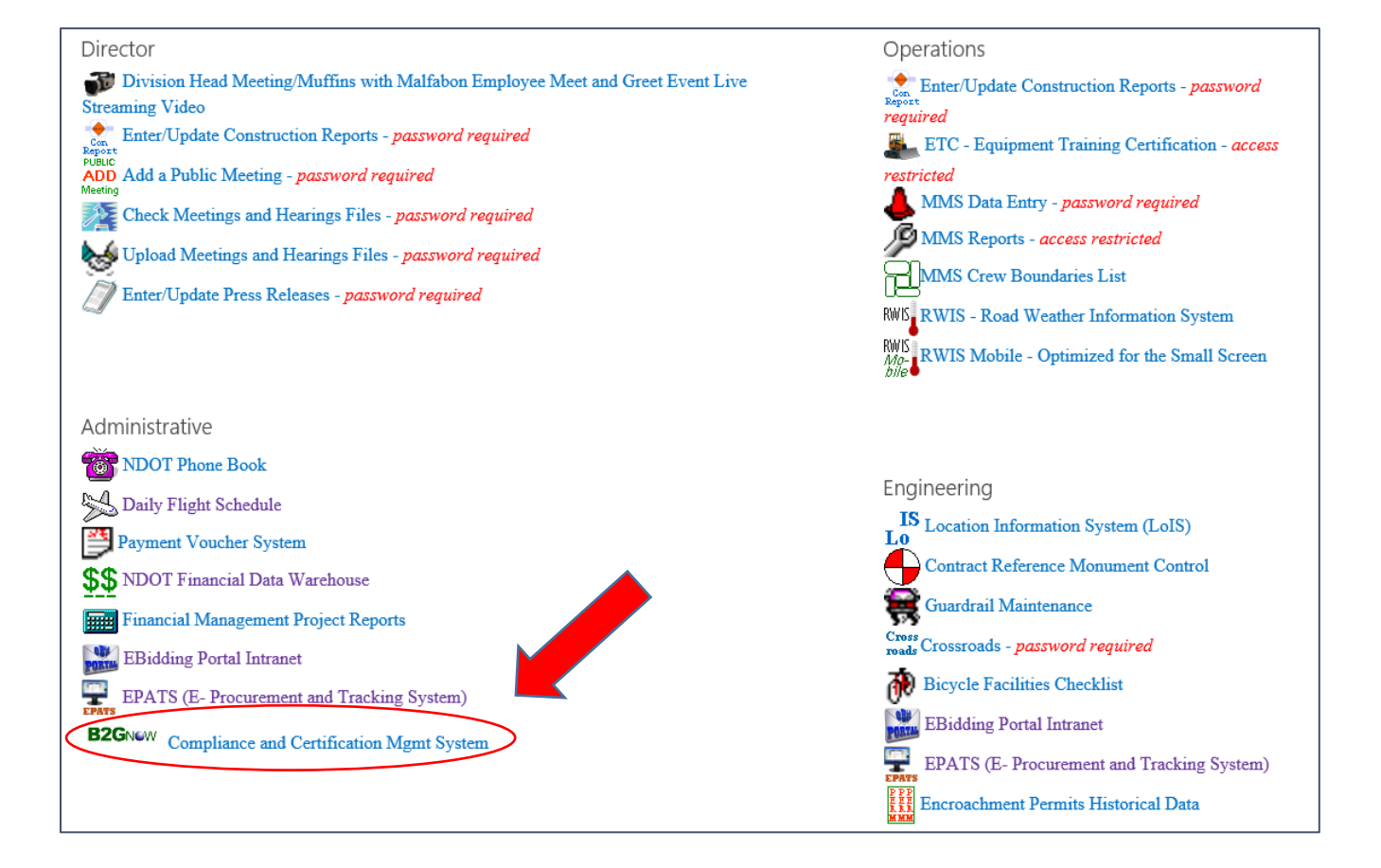

| <b>VEVADA</b><br>DOT                                                                                                    |             |              | HOME                | IDOT HOME ABC                                                                                                    | OUT NDOT SITE MAP                                                          | STATE OF NEVADA |  |  |
|----------------------------------------------------------------------------------------------------|-------------|--------------|---------------------|----------------------------------------------------------------------------------------------------|----------------------------------------------------------------------------|-----------------|--|--|
|                                                                                                    |             |              |                     |                                                                                                    |                                                                            |                 |  |  |
|                                                                                                    | ADA PROGRAM | CIVIL RIGHTS | CONTRACT COMPLIANCE | DBE PROGR                                                                                                    | AM RESOURCES                                                               | CONTACT US      |  |  |
| home/login                                                                                                    | COMPLIANC   | E AND CER    | TIFICATION MA       | NAGEME                                                                                                    | NT SYSTEM                                                                  | f 🖻 📷           |  |  |
|                                                                                                    | System /    | Access Login |                     | Certified DBE Ve<br>Apply for Certifie<br>Bidding Opportu<br>Submit a Bidding<br>System Training<br>Contact Us & Sup<br>Forgot Password<br>Account Lookup<br>Help/First Time | ndors List<br>cation<br>inities<br>g Opportunity<br>pport<br>!<br>Visitors |                 |  |  |
| The Nevada Department of Transportation's Civil Rights and Contract Compliance Office administers the Disadvantaged Business Enterprise (DBE)<br>certification program. This program promotes economic opportunities for minority, women, and small businesses. This web-based software system is<br>accessible to all DOT departments, certified firms, contractors and the public; and includes the following key features:<br>Enhanced online DBE Directory, with key-word search capabilities<br>Communication with contractors via email, regarding compliance issues<br>Submission of contractors' monthly utilization reports online, and automated tracking of DBE goals<br>DBE subcontractor verification of payments<br>Tracking of DBE certification applications from submission to completion |             |              |                     |                                                                                                    |                                                                            |                 |  |  |

Flexible reporting capabilities

The login screen appears (you need an internet connection – this is a web-based software system). Enter your username and password. Click the "Forgot Password" link on the sign-in page if you forgot your password.

# **Configuring the Dashboard**

When you first log on, your Dashboard (or Home page) will be blank in the center of the page, and will show some items on the right side that appear on all Dashboards.

|                                                        | The System Dashboard |                                                                                                    | Refresh Personalize 🕕 |
|--------------------------------------------------------|----------------------|----------------------------------------------------------------------------------------------------|-----------------------|
| DOT                                                    |                      | Alerts                                                                                                    |                       |
| ⇔ ⇒ <u>2</u> 3                                         |                      | No Activated Alerts. View Pending Alerts.                                                                                          |                       |
| Home                                                   |                      |                                                                                                    | Config                |
| View »                                                 |                      | System News                                                                                                    |                       |
| Search »                                               |                      | File upload size update - the system now supports larger file uploads 100 MB per file for staff users, 30 MB per file for vendors. |                       |
| Reporting »                                            |                      | Attend the 2016 User Training Event - May 2-5                                                                                      |                       |
| Tools »                                                |                      | 🕕 View Details                                                                                                    |                       |
| Settings »                                             |                      |                                                                                                    |                       |
| Help & Support »                                       |                      |                                                                                                    | Config                |
| Logoff                                                 |                      | Tute                                                                                                    |                       |
| Show All Hide All                                      |                      | Change Your Password Take a Training Class                                                                                         |                       |
| Jenni Eyerly<br>Nevada Department of<br>Transportation |                      |                                                                                                    | Config                |

Configure your dashboard by clicking the "Personalize" link in the top right corner of the home screen.

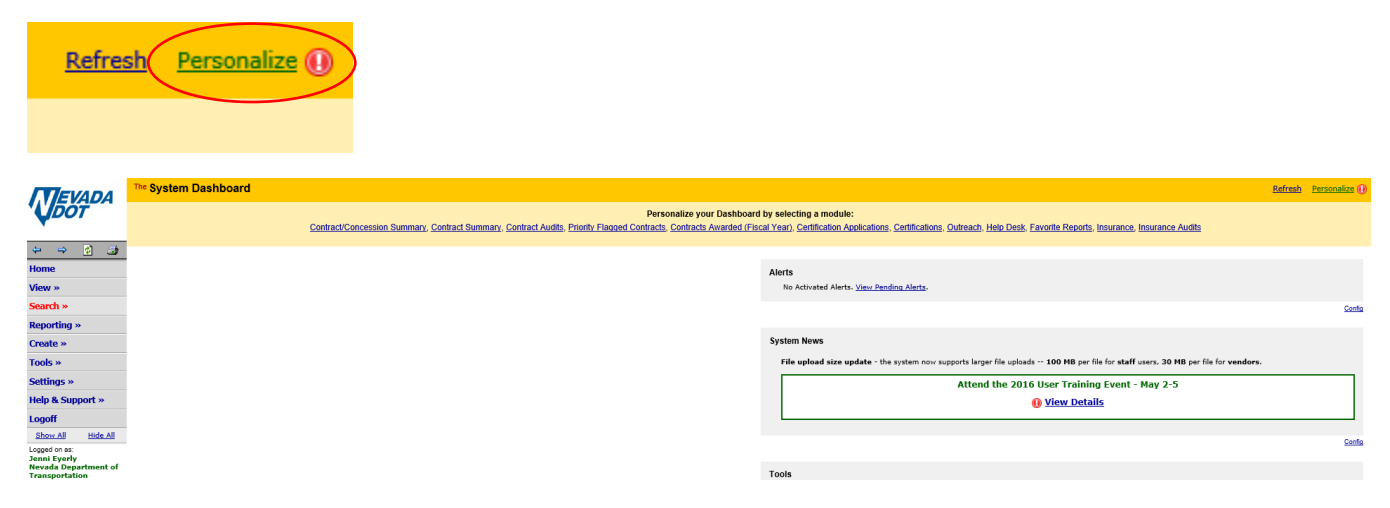

A list of options appears along the top of the screen.

### Showing a Summary of Contracts on the Dashboard

To show all contracts you are authorized to view, select "Contract Summary", then "for organization", then "Add Item".

| <sup>The</sup> System Dashboard                                                                                                    |
|----------------------------------------------------------------------------------------------------|
| Contract/Concession Summary Contract Summary, Contract Audits, Prior                                                                    |
| Add Contract Summary to Dashboard:<br>Data: For User<br>For Organization Location: Left column  Position: 5 Color: grey Add Item Cancel |

This adds an area to your dashboard where you can access all contracts by their status:

| The System Dashboard |           |        |                        |                         |
|----------------------|-----------|--------|------------------------|-------------------------|
|                      |           |        |                        |                         |
| Contracts            | #         | Value  | Payments<br>For Credit | % Goal<br>% Credit      |
| All (open & closed)  | 140       | \$2.4B | \$0.77B<br>\$20MM      | 3.6%<br>2.6%            |
| All Open             | <u>73</u> | \$1.2B | \$223MM<br>\$14MM      | 5.3%<br>6.2%            |
| All Audited          | 73        | \$1.2B | \$223MM<br>\$14MM      | 5.3%<br>6.2%            |
| All Closed           | 67        | \$1.1B | \$0.55B<br>\$6MM       | 1.9%<br>1.1%            |
|                      |           |        | Displaying Org         | anization Data - Config |

Click the blue hyperlink to see the contract details. Make sure you remove the checkbox "Show ONLY contracts assigned to you" to see the greatest number of contract details.

# **Transactions: Contracts**

|   | Contracts                                                     | Contract Audits | Sub Requests | Proposals | Outreach | Insurance | Ins Audits | Cert Apps | Cert Change Requests | Support | Messages |  |
|---|---------------------------------------------------------------|-----------------|--------------|-----------|----------|-----------|------------|-----------|----------------------|---------|----------|--|
|   | Displays all contracts. Click the transaction number to view. |                 |              |           |          |           |            |           |                      |         |          |  |
| ( | Show ONLY contracts assigned to you                           |                 |              |           |          |           |            |           |                      |         |          |  |

0 - 0 of 0 recor

Help & Tools 🐇

### To resort, click on column title.

| Actions                                                             | Alert Status |        | Secondary Status |  |  |  |  |
|---------------------------------------------------------------------|--------------|--------|------------------|--|--|--|--|
| All                                                                 | $\checkmark$ | Open 🔽 | All              |  |  |  |  |
| No contracts found. Select different filter criteria or checkboxes. |              |        |                  |  |  |  |  |

Contracts you are permitted to view will be listed. Click on the blue "View" hyperlink to view the contract information.

### Transactions: Contracts

| Contracts                           | Contract Audits Su                                            | b Requests Pro | oposals Outreach Insuran | nce Ins Audits | Cert Apps Cert Change Requests Support Messages                                                                                                    |                                                                                                    |                  |                                 |  |  |  |
|-------------------------------------|---------------------------------------------------------------|----------------|--------------------------|----------------|----------------------------------------------------------------------------------------------------|----------------------------------------------------------------------------------------------------|------------------|---------------------------------|--|--|--|
| Displays all                        | Displays all contracts. Click the transaction number to view. |                |                          |                |                                                                                                    |                                                                                                    |                  |                                 |  |  |  |
| Show ONLY contracts assigned to you |                                                               |                |                          |                |                                                                                                    |                                                                                                    |                  |                                 |  |  |  |
|                                     |                                                               |                |                          |                | 1 - 20 of 73 records displayed: Previous Page < Page                                                                                                    | > <u>Next Page</u>                                                                                       | Records per page | 20 🗸                            |  |  |  |
| To resort, cli                      | on column title.                                              |                |                          |                |                                                                                                    |                                                                                                    |                  | Refresh Table                   |  |  |  |
| Actions                             | Alert                                                         | Status         | Secondary Status Con     | tract Number   | Description                                                                                                    | Prime                                                                                                    | End Date         | ▼ <u>Amount</u>                 |  |  |  |
| All                                 | •                                                             | Open 🗸         | All 🗸                    |                | All 🔽                                                                                                    | All 🔽                                                                                                    | All              | V                               |  |  |  |
| View                                |                                                               | Open           |                          | 03624          | Kiewit Infrastructure West<br>3624 - Project Neon                                                                                                    |                                                                                                    | 11/9             | /15 - 12/31/18<br>\$559,370,303 |  |  |  |
| <u>View</u>                         |                                                               | Open           |                          | 03580          | Fisher Sand & Gravel<br>US 93 BOULDER CITY BYPASS PART 1, PACKAGE 3 FROM SILVERLINE TO FOOTHILLS RD. CL 16.35 TO CL 14.72                                                        |                                                                                                    | 2/10             | /15 - 12/31/17<br>\$82,999,999  |  |  |  |
| <u>View</u>                         |                                                               | Open           |                          | 03625          | AMES Construction<br>3625 - USA Parkway Design-Build                                                                                                    |                                                                                                    | 1/11             | /16 - 12/31/17<br>\$75,923,220  |  |  |  |
| <u>View</u>                         | End within 12<br>mo.                                          | Open           |                          | 03585          | Road and Highway Builders LLC<br>On I 580/US 395 Carson City Freeway from South Carson Street to Fairview Drive, Package 2B-3                                                    |                                                                                                    | 5/11             | /15 - 12/31/16<br>\$42,242,242  |  |  |  |
| <u>View</u>                         | End within 12<br>mo.                                          | Open           |                          | 03583          | Las Vegas Paving Corp<br>On US 95 NW Phase 3A; CC 215 from US 95 to Tenaya Way, MP CL 88.0 Facility ID's CNWE 0301 and CNWE 0304 alor                                            | ig CC 215 from an existing concrete channel (East Tenaya Way) N to US 95.                                | 6/8              | /15 - 12/31/16<br>\$39,200,000  |  |  |  |
| <u>View</u>                         | End within 12<br>mo.                                          | Open           |                          | 03554          | Las Vegas Paving Corp<br>on US 95 from An Road to Durango Drive, Package 2A                                                                                                    |                                                                                                    | 1/14,            | /14 - 12/31/16<br>\$35,700,000  |  |  |  |
| <u>View</u>                         |                                                               | Open           |                          | 03546          | Las Vegas Paving Corp<br>On I-15 0.103 MI N. Dry Lk Rest Area to 1.602 MI N. Logandale/Overton Intchg; FR-CL10 W. of Hdn Vly Intchg from W<br>I-15/Crystal Intchg to 0.228 MI W. | . cattleguard to 0.081 Mi W.; Fr- CL11 Moapa Vly Intchg W. of I-15 to 0.460 Mi S. of SR 168; Fr-CL17     | 10/15            | /13 - 12/31/15<br>\$35,650,000  |  |  |  |
| <u>View</u>                         |                                                               | Open           |                          | 03524          | GRANITE CONSTRUCTION COMPANY<br>On 1-80, from beginning of PCCP, 0.112 miles East of Pershing/Humboldt County line to 0.345 miles East of the edge of                            | f H-1256 at the West Strip Grade Separation and on I-80, Humboldt County, various locations              | 12/10            | /12 - 12/31/14<br>\$32,106,106  |  |  |  |
| <u>View</u>                         |                                                               | Open           |                          | 810-15         | The Whiting - Turner Contracting Company<br>SR 593, Tropicana Avenue, from CL 0.49 to CK 0.65, SR 604 Las Vegas Blvd, CL 37.99 to 38.11                                          |                                                                                                    | 10/1             | 5/15 - 5/17/17<br>\$30,465,209  |  |  |  |
| View                                |                                                               | Open           |                          | 03577          | Las Vegas Paving Corp<br>US 95 from 1.2 Miles North of FRCL 34 to 0.9 Miles North of the Trailing Edge of I-1075.                                                                |                                                                                                    | 11/12            | /14 - 12/31/15<br>\$22,120,000  |  |  |  |
| <u>View</u>                         |                                                               | Open           |                          | 03550          | Road and Highway Builders LLC<br>SR 227 from Idaho Street to 0.15 miles South of Jiggs Road; SR 535 from the South cattle guard at the West Elko Intr                            | rchange to 5th Street; on SR 225 Idaho Street to Cattle Drive                                            | 11/14            | /13 - 12/31/15<br>\$19,656,656  |  |  |  |
| <u>View</u>                         | End within 12<br>mo.                                          | Open           |                          | 03613          | Aggregate Industries SWR Inc<br>On SR 160 Blue Diamond Road, Clark County, from SR 159 Red Rock Canyon Road to beginning of mountainous area,                                    | viden from 2 to 4 lanes                                                                                  | 12/1-            | 4/15 - 10/9/16<br>\$16,458,854  |  |  |  |
| <u>View</u>                         | End within 3 mo.                                              | Open           |                          | 03609          | W W CLYDE & CO.<br>On I 80 from 0.05 miles west of the Willow Creek Grade Separation to 0.82 miles east of the East Wells Interchange                                            |                                                                                                    | 11/2             | 5/15 - 5/23/16<br>\$16,394,527  |  |  |  |
| <u>View</u>                         |                                                               | Open           |                          | 03564          | Q & D Construction Inc SR 207, Kingsbury Grade, from the Junction with US 50 to 3.76 Miles East of US 50                                                                         |                                                                                                    | 3/11             | /14 - 12/31/15<br>\$14,877,619  |  |  |  |
| <u>View</u>                         | End within 12<br>mo.                                          | Open           |                          | 03598          | Q & D Construction Inc<br>On I 580 from the southbound off ramp at the north Carson Street Interchange to 0.86 miles south of the Bowers Inte                                    | rchange                                                                                                  | 8/26             | /15 - 12/31/16<br>\$14,823,786  |  |  |  |
| <u>View</u>                         |                                                               | Open           |                          | 03525          | Road and Highway Builders LLC<br>On 1-80 from 0.771 miles East of the trailing edge of 1-883 to the beginning of asphalt, 0.846 miles West of Emigrant I                         | Pass Interchange and on I-80 near Dunphy, multiple structures                                            | 12/10            | /12 - 12/31/15<br>\$14,222,222  |  |  |  |
| <u>View</u>                         | End within 12<br>mo.                                          | Open           |                          | 03607          | Road and Highway Builders LLC<br>On US 95 south of Tonopah, US 95 0.796 miles south of Dry Wash B-1478 to 1.198 miles south of the Esmeralda/Nye                                 | County line, at Junction Silver Peak Road, and Junction Lida Road.                                       | 10/13            | /15 - 12/31/16<br>\$14,141,141  |  |  |  |
| <u>View</u>                         | End within 6 mo.                                              | Open           |                          | 03615          | WADSWORTH BROTHERS CONSTRUCTION CO INC<br>03615 - I 80 at the Pequops, MP EL 90.96 to EL 97.39                                                                                   |                                                                                                    | 12/1             | 5/15 - 7/12/16<br>\$14,076,436  |  |  |  |
| <u>View</u>                         |                                                               | Open           |                          | 03574          | Q & D Construction Inc<br>I-580 From Moana Lane to the Truckee River and on I-580 at Airport Ramps                                                                               |                                                                                                    | 8/18             | /14 - 12/31/15<br>\$12,114,205  |  |  |  |
| <u>View</u>                         | End within 6 mo.                                              | Open           |                          | 03604          | Road and Highway Builders LLC<br>03604 - READV On 180, 1.065 m. W. of HU/LA county line - HU/LA county line; 180 HU/LA county line to 0.93 miles<br>West Battle Mtm. Interchange | f E. Battle Mtn. Interchange; SR 304 Allen Road cattle guard south side - cattle guard on the N. side of | 1/               | 11/16 - 7/9/16<br>\$11,696,696  |  |  |  |

Detailed information will be shown for the selected contract, displayed on multiple tabs.

| Contract Management                                                                                                    |                                      |                                                                                         | Help & Tools 🔭                                                                                                    |
|----------------------------------------------------------------------------------------------------|--------------------------------------|-----------------------------------------------------------------------------------------|----------------------------------------------------------------------------------------------------|
| Main View Settings Subs Docs Change Orders & Task Orders Alerts Comments                                                      | Messages Closeout                    |                                                                                         |                                                                                                    |
| Compliance Audit List Compliance Audit Summary Compliance Audit FY Reviews Site                                               | Asits Insurance Reports              |                                                                                         |                                                                                                    |
| 03580: US 93 BOULDER CITY BYPASS PART 1, PACKAGE 3 FROM SILVERLINE T<br>Prime: Fisher Sand & Gravel<br>2/10/2015 - 12/31/2017 | 0 FOOTHILLS RD. CL 16.35 TO CL 14.72 |                                                                                         | Status: Open<br>Current Avard: \$82,999,999<br>Goal: 11.51% Total Paul: \$12,289,940<br>% Credit: 91.79% For Credit: \$1,184,058 |
|                                                                                                    |                                      |                                                                                         | W Add to Dashboard as Priority Flagged Contract - Refresh Page                                                                   |
| Contract Information                                                                                                    |                                      |                                                                                         |                                                                                                    |
| Contract Title                                                                                                    | US 93 BOULDER CITY BYPASS PART 1.    | PACKAGE 3 FROM SILVERLINE TO FOOTHILLS RD. CL 16.35 TO CL 14.72                         |                                                                                                    |
| Contract Number                                                                                                    | 03580                                |                                                                                         |                                                                                                    |
| Prime Contractor                                                                                                    | Fisher Sand & Gravel                 |                                                                                         |                                                                                                    |
| System Transaction Number                                                                                                    | 01343775-001                         |                                                                                         |                                                                                                    |
| Award/Start Date                                                                                                    | 2/10/2015                            |                                                                                         |                                                                                                    |
| (Projected) End Date                                                                                                    | 12/31/2017                           |                                                                                         |                                                                                                    |
| Contract Value                                                                                                    | \$82,999,999.00                      |                                                                                         |                                                                                                    |
| <u>-</u>                                                                                                    |                                      |                                                                                         |                                                                                                    |
| Contract Status & Actions                                                                                                    |                                      |                                                                                         |                                                                                                    |
|                                                                                                    | Status                               | Actions                                                                                 | Detail                                                                                                    |
| Contract Status                                                                                                    | Open                                 | View Contract, Edit Contract. Close Out<br>Change Secondary Status to:<br>None selected |                                                                                                    |
| Compliance Officer                                                                                                    | Assigned                             | Change Compliance Officer to:<br>Contract Compliance                                    | Assigned to:<br>Contract Compliance                                                                                              |
| Workforce/Prevailing Wage Compliance Officer                                                                                  | Assigned                             | Change Workforce CCO to:<br>Contract Compliance                                         | Assigned to:<br>Contract Compliance                                                                                              |
| Compliance Monitoring                                                                                                    | Automatically (Monthly)              |                                                                                         |                                                                                                    |
| Subcontractors                                                                                                    | 19 subs                              | Manage Subcontractors.                                                                  |                                                                                                    |
| Task Orders                                                                                                    |                                      | Create Task Order                                                                       |                                                                                                    |
| Contract Change Orders                                                                                                    |                                      | Amend Contract, Change Value                                                            | None                                                                                                    |
| Contract Extensions/Shortenings                                                                                               |                                      | Extend/Shorten Contract                                                                 | None                                                                                                    |
| Other Functions                                                                                                    |                                      | Delete Contract, Vendor Archive, Full Archive, Copy Contract                            |                                                                                                    |
|                                                                                                    |                                      |                                                                                         |                                                                                                    |
| Contract Status History                                                                                                    |                                      |                                                                                         |                                                                                                    |
| Date/Time                                                                                                    | Status                               | SubStatus                                                                               | User                                                                                                    |
| 2/10/2015 5:29:12 PM CST                                                                                                    |                                      | Contract Created                                                                        | Xan Beckner                                                                                                    |
| 2/10/2015 5:29:12 PM CST                                                                                                    | Open                                 |                                                                                         | Xan Beckner                                                                                                    |
| Listed items are for date and time of user action. Close action date may not match o                                          | ontract close date.                  |                                                                                         |                                                                                                    |

## Showing Flagged Contracts on the Dashboard

You can configure your dashboard to show the contracts you are currently working on, or any other contracts you have "flagged." This requires two things:

1) The contract is flagged from the Contract Management screen by clicking "Add to Dashboard as Priority Flagged Contract"

| Contract Management                                                                                       |                                                                                                 |                                                                                                    | Help & Tools 💥                                                       |
|----------------------------------------------------------------------------------------------------|-------------------------------------------------------------------------------------------------|----------------------------------------------------------------------------------------------------|----------------------------------------------------------------------|
| all Merry Settings Subs Docs Change Orders & Task Orders Marte Communic Marter                            | Chrent                                                                                          |                                                                                                    |                                                                      |
| I view   Settings   Sous   Docs   Change Orders & Task Orders   Aeris   Comments   Messages   1           |                                                                                                 |                                                                                                    |                                                                      |
| mpliance Audit List   Compliance Audit Summary   Compliance Audit FY   Reviews   Site Visits   Insura     | ince   Reports                                                                                  |                                                                                                    |                                                                      |
| ISB0: US 93 BOULDER CITY BYPASS PART 1, PACKAGE 3 FROM SILVERLINE TO FOOTHIL<br>ime: Fisher Sand & Gravel | LS RD. CL 16.35 TO CL 14.72                                                                     |                                                                                                    | Current Awardi \$82,999,999                                          |
| /10/2015 - 12/31/2017                                                                                     |                                                                                                 |                                                                                                    | Goal: 11:51% Total Paid: \$1,289,940                                 |
|                                                                                                    |                                                                                                 |                                                                                                    | % Credit: 91.79% For Credit: \$1,184,058                             |
|                                                                                                    |                                                                                                 |                                                                                                    | Participation of the American Structure Plaged Contract Refresh Page |
| Contract Information                                                                                      |                                                                                                 |                                                                                                    |                                                                      |
| contract Title                                                                                            | US 93 BOULDER CITY BYPASS PART 1, PA                                                            | ACKAGE 3 FROM SILVERLINE TO FOOTHILLS RD. CL 16.35 TO CL 14.72                                                 |                                                                      |
| Contract Number                                                                                           | 03580                                                                                           |                                                                                                    |                                                                      |
| rime Contractor                                                                                           | Fisher Sand & Gravel                                                                            |                                                                                                    |                                                                      |
| system Transaction Number                                                                                 | 01343775-001                                                                                    |                                                                                                    |                                                                      |
| ward/Start Date                                                                                           | 2/10/2015                                                                                       |                                                                                                    |                                                                      |
| Projected) End Date                                                                                       | 12/31/2017                                                                                      |                                                                                                    |                                                                      |
| Contract Value                                                                                            | \$82,000,000,00                                                                                 |                                                                                                    |                                                                      |
| onade Foldo                                                                                               | 0001000100100                                                                                   | 1                                                                                                    |                                                                      |
| Contract Status & Actions                                                                                 |                                                                                                 |                                                                                                    |                                                                      |
|                                                                                                    | Status                                                                                          | Actions                                                                                                    | Detail                                                               |
| Contract Status                                                                                           | Open                                                                                            | View Contract, Edit Contract, Close Out                                                                        |                                                                      |
|                                                                                                    |                                                                                                 | Change Secondary Status to:                                                                                    |                                                                      |
|                                                                                                    |                                                                                                 | None selected                                                                                                  |                                                                      |
|                                                                                                    |                                                                                                 | None selected                                                                                                  |                                                                      |
| Compliance Officer                                                                                        | Assigned                                                                                        | Change Compliance Officer to:                                                                                  | Assigned to:                                                         |
|                                                                                                    |                                                                                                 | Contract Compliance                                                                                            | Contract Compliance                                                  |
|                                                                                                    |                                                                                                 |                                                                                                    |                                                                      |
| Vorkforce/Prevailing Wage Compliance Officer                                                              | Assigned                                                                                        | Change Workforce CCO to:                                                                                       | Assigned to:<br>Contract Compliance                                  |
|                                                                                                    |                                                                                                 | Contract Compliance 🔽                                                                                          | contract compliance                                                  |
| amelianan Manifasina                                                                                      | Astemption to (Manifely)                                                                        |                                                                                                    |                                                                      |
| omplance Monitoring                                                                                       | Automatically (Montuliy)                                                                        | No. 10 August 10 August 10 August 10 August 10 August 10 August 10 August 10 August 10 August 10 August 10 Aug |                                                                      |
| subcontractors                                                                                            | 19 SUDS                                                                                         | Manage Subcontractors                                                                                          |                                                                      |
| ask Orders                                                                                                |                                                                                                 | Create Task Order                                                                                              |                                                                      |
| Contract Change Orders                                                                                    |                                                                                                 | Amend Contract, Change Valde                                                                                   | None                                                                 |
| Contract Extensions/Shortenings                                                                           |                                                                                                 | Extend/Shorten Contract                                                                                        | None                                                                 |
| Other Functions                                                                                           |                                                                                                 | Delete Contract, Vendor Archive, Full Archive, Copy Contract                                                   |                                                                      |
|                                                                                                    |                                                                                                 |                                                                                                    |                                                                      |
| Contract Status History                                                                                   |                                                                                                 |                                                                                                    |                                                                      |
| Date/Time                                                                                                 | Status                                                                                          | SubStatus                                                                                                    | User                                                                 |
| 2/10/2015 5:29:12 PM CST                                                                                  |                                                                                                 | Contract Created                                                                                               | Xan Beckner                                                          |
| 2/10/2015 5:29:12 PM CST                                                                                  | Open                                                                                            |                                                                                                    | Xan Beckner                                                          |
|                                                                                                    | Help & Tools                                                                                    |                                                                                                    |                                                                      |
| Goal: 11.51%<br>% Credit: 91.79%                                                                          | Status: Open<br>rrent Award: \$82,999,999<br>Total Paid: \$1,289,940<br>For Credit: \$1,184,058 |                                                                                                    |                                                                      |
| N <u>Add to Dashboard as Priority Flag</u>                                                                | ged Contract <u>Refresh Page</u>                                                                |                                                                                                    |                                                                      |

- 2) You add Priority Flagged Contracts to your dashboard
  - a) From the "Home" tab, select "Personalize" in the top right corner
  - b) Then select "Priority Flagged Contracts," and "Add Item"

|                     | ← → 🙆 🎒                           |               |                 |                    |                        |                |                 |                |
|---------------------|-----------------------------------|---------------|-----------------|--------------------|------------------------|----------------|-----------------|----------------|
| $\langle$           | Home                              |               |                 |                    |                        |                |                 |                |
|                     | View »                            |               |                 |                    |                        |                |                 |                |
|                     | Search »                          |               |                 |                    |                        |                |                 |                |
|                     | Reporting »                       |               |                 |                    |                        |                |                 |                |
|                     | Create »                          |               |                 |                    |                        |                |                 |                |
|                     | Tools »                           |               |                 |                    |                        |                |                 |                |
|                     | Settings »                        |               |                 |                    |                        |                |                 |                |
|                     | Help & Support »                  |               |                 |                    |                        |                |                 |                |
|                     | Logoff                            |               |                 |                    |                        |                |                 |                |
|                     | Show All Hide All                 |               |                 |                    |                        |                |                 |                |
|                     |                                   |               |                 |                    |                        |                |                 |                |
|                     |                                   |               |                 |                    |                        |                |                 |                |
| Refree              | sh Personalize 🕕                  |               |                 |                    |                        |                |                 |                |
|                     | 0                                 |               |                 |                    |                        |                |                 |                |
|                     |                                   |               |                 |                    |                        |                |                 |                |
| <sup>The</sup> Syst | em Dashboard                      |               |                 |                    |                        |                |                 |                |
|                     |                                   |               |                 |                    |                        |                | Dersonalize vo  | ur Dashboard   |
|                     |                                   | Contract      | Concession Sumn | nary, Contract Aud | lits, Priority Flagged | Contracts, Cor | ntracts Awarded | (Fiscal Year), |
| Add Prior           | ity Flagged Contracts to Dashboar | d:            | $\frown$        |                    |                        |                |                 |                |
| Location            | E Left column V Position: 5 V     | Color: grey 🔽 | Add Item Can    | cel                |                        |                |                 |                |

You will see all flagged contracts listed in the "Priority Flagged Contracts" section of your Dashboard or Home page. The blue hyperlink provides an easy quick-link to the contracts you have flagged.

| The System Dashboard       |                                  |        |                                                          |                                  |
|----------------------------|----------------------------------|--------|----------------------------------------------------------|----------------------------------|
|                            |                                  |        |                                                          |                                  |
| Contracts                  | #                                | Value  | Payments<br>For Credit                                   | % Goal<br>% Credit               |
| All (open & closed)        | <u>140</u>                       | \$2.4B | \$0.77B<br>\$20MM                                        | 3.6%<br>2.6%                     |
| All Open                   | <u>73</u>                        | \$1.2B | \$223MM<br>\$14MM                                        | 5.3%<br>6.2%                     |
| All Audited                | <u>73</u>                        | \$1.2B | \$223MM<br>\$14MM                                        | 5.3%<br>6.2%                     |
| All Closed                 | <u>67</u>                        | \$1.1B | \$0.55B<br>\$6MM                                         | 1.9%<br>1.1%                     |
|                            |                                  |        | Displaying O                                             | rganization Data - <u>Config</u> |
| Priority Flagged Contracts |                                  |        |                                                          |                                  |
| <u>Contract</u> #          | Status & Dates                   |        | Contract Value<br>Total Payments<br>Credit Payments      | % Goal<br>% Credit               |
| 03580                      | <b>Open</b><br>2/2015 to 12/2017 |        | \$82,999,999<br><u>\$1,289,940</u><br><u>\$1,184,058</u> | 11.5%<br><u>91.8%</u>            |
|                            |                                  |        |                                                          | Config                           |

All contracts are migrated into B2GNow within two weeks of the award date. If you cannot access contracts you believe you should be able to access, please contact Contract Compliance at (775) 888-7497 or email <u>ContractComplianceProjects@dot.nv.gov</u>.

# **Accessing Contract Information**

Contract information is accessed either by clicking on the hyperlink from your Dashboard (see "Configuring the Dashboard") or by using the Contracts sub-menu option in the "View" menu.

Expand the View menu by clicking on it.

|                  | ¢        | ⇒      | 1    | 3           |
|------------------|----------|--------|------|-------------|
|                  | Hom      | e      |      |             |
| $\left( \right.$ | View     | ·      |      |             |
|                  | Sear     | ch »   |      |             |
|                  | Repo     | orting | »    |             |
|                  | Create » |        |      |             |
|                  | Tools    | 5 »    |      |             |
|                  | Setti    | ngs »  |      |             |
|                  | Help     | & Sup  | port | <u>&gt;</u> |
|                  | Logo     | ff     |      |             |

Select the Contracts option...

|           | <del>1</del>     | ⇒                 | <b>\$</b> | 3 |  |
|-----------|------------------|-------------------|-----------|---|--|
|           | Hom              | e                 |           |   |  |
|           | View             | »                 |           |   |  |
|           | Alerts           |                   |           |   |  |
| $\langle$ | Contr            | acts              |           |   |  |
|           | Contr            | act Audi          | ts        |   |  |
|           | Sub R            | equests           | ;         |   |  |
|           | Outre            | ach Can           | npaigns   |   |  |
|           | Vendor Lists     |                   |           |   |  |
|           | Insura           | ance              |           |   |  |
|           | Insura           | ance Au           | dits      |   |  |
|           | Preva            | iling Wa          | ge        |   |  |
|           | Propo            | sals              |           |   |  |
|           | Certifi          | ication A         | pps       |   |  |
|           | Certifi<br>Reque | ication C<br>ests | hange     |   |  |
|           | Supp             | ort               |           |   |  |
|           | Messa            | ages              |           |   |  |
|           | Sear             | ch »              |           |   |  |

Uncheck the box "Show ONLY contracts assigned to you"

### **Transactions: Contracts**

| Contr      | Contract Audits Sub Requests Proposals Outreach Insurance Ins Audits Cert Apps Cert Change Requests Support Messages | , I            |
|------------|----------------------------------------------------------------------------------------------------|----------------|
| Displa     | ays all contracts. Click the transaction number to view.                                                             |                |
| ( ☑ `      | Show ONLY contracts assigned to you                                                                                  |                |
| $\bigcirc$ | 0 - 0                                                                                                    | of <b>0</b> re |

| To resort, click on column title. |                                      |        |                  |
|-----------------------------------|--------------------------------------|--------|------------------|
| Actions                           | Alert                                | Status | Secondary Status |
| All                               | ~                                    | All 🔽  | All              |
| No contracts found. Select diffe  | erent filter criteria or checkboxes. |        |                  |

A list of contracts will appear. Select a contract by clicking on the "View" hyperlink in the first column next to the contract you wish to view.

|   | <u>View</u> | End within 12<br>mo. | Open   | 03583 | Las Vegas Paving Corp<br>On US 95 NW Phase 3A; CC 215 from US 95 to Tenaya Way, MP CL 88.0 Facility ID's CNWE 0301 and CNWE 0304 along CC 215 from          |
|---|-------------|----------------------|--------|-------|----------------------------------------------------------------------------------------------------|
|   | <u>View</u> |                      | Closed | 03582 | Sierra Nevada Construction Inc<br>US 50 in Dayton from .13 Miles West of Pine Cone Road to .17 Miles East of Retail Road. MP LY 7.23 to 7.74.               |
|   | View        |                      | Open   | 03581 | INTERMOUNTAIN SLURRY SEAL, INC.<br>On US 93 and SPCL54.                                                                                                    |
| C | <u>View</u> | )                    | Open   | 03580 | Fisher Sand & Gravel<br>US 93 BOULDER CITY BYPASS PART 1, PACKAGE 3 FROM SILVERLINE TO FOOTHILLS RD. CL 16.35 TO CL 14.72                                   |
|   | <u>View</u> |                      | Open   | 03578 | PAR ELECTRICAL CONTRACTORS<br>ON I 580 AND US 365                                                                                                    |
|   | <u>View</u> |                      | Open   | 03577 | Las Vegas Paving Corp<br>US 95 from 1.2 Miles North of FRCL 34 to 0.9 Miles North of the Trailing Edge of I-1075.                                           |
|   | <u>View</u> |                      | Open   | 03576 | Aggregate Industries SWR Inc<br>SR 147 From 2 Miles East of EUL of North Las Vegas CL 9.67 to Approximate Boundary Lake Mead NRA MP. CL 14.23 Phase 1 Only. |
|   | <u>View</u> |                      | Closed | 03575 | A & K Earth Movers Inc<br>Wellington Maintenance Yard                                                                                                    |

The contract information is displayed on multiple tabs...

| Contract Management                                                                           |                                     |                                                          |                       | Help & Tools  🛠                                              |
|-----------------------------------------------------------------------------------------------|-------------------------------------|----------------------------------------------------------|-----------------------|--------------------------------------------------------------|
|                                                                                               | l ground                            |                                                          |                       |                                                              |
| Wall View Settings Subs Docs Change Orders & Task Orders Avents Comments Messager             | / Closeout                          |                                                          |                       |                                                              |
| Compliance Audit List Compliance Audit Summary Compliance Audit FY Reviews Site Visits Ins    | Jrance Reports                      |                                                          |                       | Status: Onen                                                 |
| Prime: Fisher Sand & Gravel                                                                   | 11L5 KD. CL 10.35 TO CL 14.72       |                                                          |                       | Current Award: \$82,999,999                                  |
| 2/10/2015 - 12/31/2017                                                                        |                                     |                                                          |                       | % Credit: 91.79% For Credit: \$1,184,058                     |
|                                                                                               |                                     |                                                          |                       | W Add to Dashboard as Priority Flagged Contract Refresh Page |
| Contract Information                                                                          |                                     |                                                          |                       |                                                              |
| Contract Title                                                                                | US 93 BOULDER CITY BYPASS PART 1, P | ACKAGE 3 FROM SILVERLINE TO FOOTHILLS RD. CL 16.35       | TO CL 14.72           |                                                              |
| Contract Number                                                                               | 03580                               |                                                          |                       |                                                              |
| Prime Contractor                                                                              | Fisher Sand & Gravel                |                                                          |                       |                                                              |
| System Transaction Number                                                                     | 01343775-001                        |                                                          |                       |                                                              |
| Award/Start Date                                                                              | 2/10/2015                           |                                                          |                       |                                                              |
| (Projected) End Date                                                                          | 12/31/2017                          |                                                          |                       |                                                              |
| Contract Value                                                                                | \$82,999,999.00                     |                                                          |                       |                                                              |
| Contract Status & Actions                                                                     |                                     |                                                          |                       |                                                              |
|                                                                                               | Status                              | Actions                                                  | s                     | Detail                                                       |
| Contract Status                                                                               | Open                                | View Contract, Edit Contract, Close Out                  |                       |                                                              |
|                                                                                               |                                     | Change Secondary Status to:                              |                       |                                                              |
|                                                                                               |                                     | None selected V                                          |                       |                                                              |
| Compliance Officer                                                                            | Assigned                            | Change Compliance Officer to:                            |                       | Assigned to:                                                 |
|                                                                                               |                                     | Contract Compliance                                      |                       | Contract Compliance                                          |
|                                                                                               |                                     |                                                          |                       |                                                              |
| workforce/Prevailing wage Compliance Officer                                                  | Assigned                            | Change Workforce CCO to:                                 |                       | Assigned to:<br>Contract Compliance                          |
|                                                                                               |                                     | Contract Compliance                                      |                       |                                                              |
| Compliance Monitoring                                                                         | Automatically (Monthly)             |                                                          |                       |                                                              |
| Subcontractors                                                                                | 19 subs                             | Manage Subcontractors.                                   |                       |                                                              |
| Task Orders                                                                                   |                                     | Create Task Order                                        |                       |                                                              |
| Contract Change Orders                                                                        |                                     | Amend Contract, Change Value                             |                       | None                                                         |
| Contract Extensions/Shortenings                                                               |                                     | Extend/Shorten Contract                                  |                       | None                                                         |
| Other Functions                                                                               |                                     | Delete Contract, Vendor Archive, Full Archive, Copy Cont | itract                |                                                              |
| Contract Status History                                                                       |                                     |                                                          |                       |                                                              |
| Date/Time                                                                                     | Status                              | SubState                                                 | us                    | User                                                         |
| 2/10/2015 5:29:12 PM CST                                                                      |                                     | Contract Created                                         |                       | Xan Beckner                                                  |
| 2/10/2015 5:29:12 PM CST                                                                      | Open                                |                                                          |                       | Xan Beckner                                                  |
| Listed items are for date and time of user action. Close action date may not match contract c | ose date.                           |                                                          |                       |                                                              |
|                                                                                               |                                     |                                                          |                       |                                                              |
| Contract Management                                                                           |                                     |                                                          |                       |                                                              |
| Contract management                                                                           |                                     |                                                          |                       |                                                              |
|                                                                                               |                                     |                                                          |                       |                                                              |
|                                                                                               |                                     |                                                          |                       | _                                                            |
| Main View Settinge Sube Doce                                                                  | Change Orders & Tas                 | k Ordere Alerte Comment                                  | e Massages Closed     |                                                              |
| view Settings Subs Docs                                                                       | Unange Unders & Tas                 | Alens Comment                                            | is messages closeou   | ut l                                                         |
| a consula con                                                                                 |                                     |                                                          | a se a la de          |                                                              |
| Compliance Audit List Compliance Au                                                           | Idit Summary Complia                | ance Audit FY Reviews Si                                 | te Visits Insurance R | leports                                                      |
| 03580: US 93 BOULDER CITY BY                                                                  | PASS PART 1, PACK                   | AGE 3 FROM SILVERLINE                                    | E TO FOOTHILLS RD     | . CL 16.35 TO CL 14.72                                       |
| Prime: Fisher Sand & Graver                                                                   |                                     |                                                          |                       |                                                              |
| 2/10/2015 - 12/31/2017                                                                        |                                     |                                                          |                       |                                                              |
| , ,,                                                                                          |                                     |                                                          |                       |                                                              |
|                                                                                               |                                     |                                                          |                       |                                                              |

Not all users will access all tabs in the Contract Management area. If you need access to tabs that do not display, please contact Contract Compliance at (775) 888-7497 or email <u>ContractComplianceProjects@dot.nv.gov.</u>

### Subcontractors and Service Providers in B2GNow

The firm wishing to subcontract or utilize a service provider adds the subcontractor/service provider in the "Subs" tab in B2GNow...

### **Contract Management: Subcontractor List**

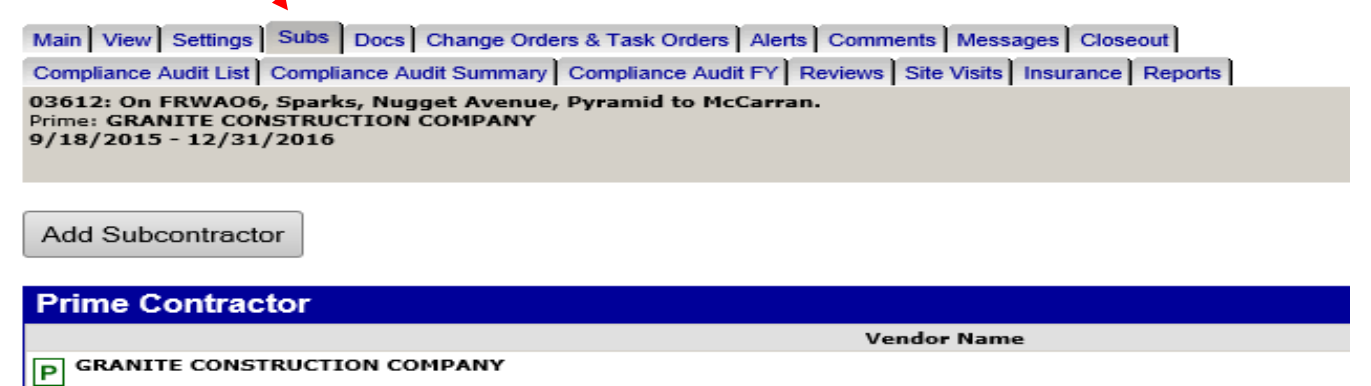

# and completes the online form:

| * required entry                           |                                                                                                    |
|--------------------------------------------|----------------------------------------------------------------------------------------------------|
| Vendor Information                         |                                                                                                    |
| Vendor *                                   | Type name of vendor:<br>- use * before and after text for wildcard (e.g. *acme*)<br>- not case sensitive, but punctuation and spaces are important<br>- after selecting vendor, the contact and address fields will auto-fill<br>or <u>Get Vendor</u> from vendor database |
| Vendor Compliance Contact *                | None selected                                                                                                    |
|                                            | Contact not listed? QuickAdd a new compliance contact.                                                                                                    |
| Vendor Workforce/Prevailing Wage Contact * | None selected                                                                                                    |
|                                            | Contact not listed? QuickAdd a new workforce contact.                                                                                                    |
| Vendor Address *                           | None selected 🗸                                                                                                    |
|                                            | Address not listed? QuickAdd a new address.                                                                                                    |

# Applicable Vendor Certifications

Assign a vendor and click to refresh certification list.

| Subcontract Information                |                                                                                                    |
|----------------------------------------|----------------------------------------------------------------------------------------------------|
| Subcontractor Tier *                   | Subcontracts to [Prime] GRANITE CONSTRUCTION COMPANY                                                                               |
| Reference Identifier                   |                                                                                                    |
| Contracted Percent & Amount *          | O By Amount: \$                                                                                                    |
|                                        | O By Percent: %                                                                                                    |
|                                        | Enter the full amount/percent of the subcontract or the percent relative to the total contract value (\$786,786). Do not ded       |
| Type of Participation *                | Subcontractor/Subconsultant                                                                                                    |
|                                        | Percent of payments to be counted: 100.00 %                                                                                        |
|                                        | Amount not to be included in award verification: \$ 0.00                                                                           |
| Starting Daid To Date Amount           | \$ 0                                                                                                    |
| Starting Paid To Date Annount          | Enter the <u>full</u> starting amount paid to this subcontractor. Do not deduct starting amounts paid to lower tier subontractors. |
| Final Amount Adjustment/Paid Retainage | \$ 0                                                                                                    |
|                                        | Note:                                                                                                    |
|                                        | Date Paid: (mm/dd/yyyy)                                                                                                    |
|                                        | Enter the <u>full</u> final amount paid to this subcontractor. Do not deduct final amounts paid to lower tier subontractors.       |

| Settings                                                      |                                                                                                    |  |  |
|---------------------------------------------------------------|----------------------------------------------------------------------------------------------------|--|--|
| Include in Compliance Audits? *                               | Yes - subcontractor is active and should be included in the periodic compliance audits of the contract.                     |  |  |
|                                                               | O No - subcontractor is inactive.                                                                                           |  |  |
| Count Towards Certified Goal *                                | This setting is used only to set the default status on future compliance audits and the starting/final amount fields below. |  |  |
|                                                               | O No                                                                                                    |  |  |
| Goal Type                                                     | None selected 🔽                                                                                                    |  |  |
| Add vendor to existing compliance audits for this contract? * | Yes - add this subcontractor to all audits going back to the period of April 2016                                           |  |  |
|                                                               | No. subcontractor's first compliance audit will be the next one.                                                            |  |  |
| Final Payment Made? *                                         | ⊖ Yes                                                                                                    |  |  |
|                                                               | No                                                                                                    |  |  |
| Synchronize With I C Dtracker                                 | Yes - export this record to LCPtracker and update as needed                                                                 |  |  |
|                                                               | No - maintain independent records                                                                                           |  |  |
| Subcontract Award Date                                        | (mm/dd/yyyy)                                                                                                    |  |  |
| Work Start Date                                               | (mm/dd/yyyy)                                                                                                    |  |  |
| Work End Date                                                 | (mm/dd/yyyy)                                                                                                    |  |  |
| Work Description                                              |                                                                                                    |  |  |
| Work Codes                                                    | Currently assigned work codes:                                                                                              |  |  |
|                                                               | No Codes Assigned                                                                                                    |  |  |
|                                                               | Add Work Codes                                                                                                    |  |  |
|                                                               | Click here to see if there are any available work codes assigned to recognized certifications for the assigned vendor.      |  |  |

| Additional Information         |                            |
|--------------------------------|----------------------------|
| Attach File(s)                 | Attach File                |
| Comments                       |                            |
|                                |                            |
|                                |                            |
|                                |                            |
|                                |                            |
|                                |                            |
|                                |                            |
| Subcontractor Type             | None selected              |
| Long Term Lease Effective Date | (mm/dd/yyyy)               |
|                                | Scall Check Paviour Cancel |

The completed form can be viewed in the "Subs" tab by the Resident Engineer, Prime Contractor, Subcontractor/Service Provider, and Contract Compliance. Select "View" from the right side of the screen next to the contractor's name.

#### **Contract Management: View Subcontractor**

Main View Settings Subs Docs Change Orders & Task Orders Alerts Comments Messages Closeout

Return

| Vendor Information                              |                                                        |
|-------------------------------------------------|--------------------------------------------------------|
| Business Name                                   | GRIFFIN SOIL                                           |
| System Vendor Number                            | 20315340                                               |
| Vendor Compliance Contact Person                | Vicki Squires                                          |
| Phone                                           | 925-862-2260                                           |
| Fax                                             |                                                        |
| Email                                           | vicki@griffinsoil.com                                  |
| Vendor Workforce/Prevailing Wage Contact Person | Vicki Squires                                          |
| Phone                                           | 925-862-2260                                           |
| Fax                                             |                                                        |
| Email                                           | vicki@griffinsoil.com                                  |
| Address                                         | 1556 PARK SIDE DRIVE STE 110<br>WALNUT CREEK, CA 94596 |

# Applicable Vendor Certifications No applicable certifications.

| Contract Information                |             |                                                                                                    |                                     |                                  |  |  |
|-------------------------------------|-------------|----------------------------------------------------------------------------------------------------|-------------------------------------|----------------------------------|--|--|
| Contract Information                |             |                                                                                                    |                                     |                                  |  |  |
| Vendor Type                         |             | Subcontractor                                                                                                    |                                     |                                  |  |  |
| Subcontractor Tier                  |             | Tier 1 subcontractor to GRANITE CONSTRUC                                                                            | TION COMPANY                        |                                  |  |  |
| Reference Identifier                |             |                                                                                                    |                                     |                                  |  |  |
| Contracted Percent & Amount         |             | Current Original Award Change/Adjustment<br>Amount: \$58,924.00 \$56,924.00 \$50.00<br>Percent: 7489% 7.489% 0.000% |                                     |                                  |  |  |
| Type of Participation               |             | Subcontractor/Subconsultant<br>- Original verification amount: \$58,924.00                                          |                                     |                                  |  |  |
| Include in Compliance Audits?       |             | Yes - subcontractor is active and should be in                                                                      | cluded in the periodic compliance a | udits of the contract.           |  |  |
| Count Towards Certified Goal        |             | No                                                                                                    |                                     |                                  |  |  |
| Synchronize With LCPtracker         |             | Yes - export this record to LCPtracker and up                                                                       | date as needed.                     |                                  |  |  |
| Final Payment Made                  |             | No                                                                                                    |                                     |                                  |  |  |
| Starting Paid To Date Amount        |             | \$0.00                                                                                                    |                                     |                                  |  |  |
| Final Amount Adjustment             |             | \$0.00                                                                                                    |                                     |                                  |  |  |
| Subcontract Award Date              |             | 3/23/2016                                                                                                    |                                     |                                  |  |  |
| Work Start Date                     |             | 3/30/2016                                                                                                    |                                     |                                  |  |  |
| Work End Date                       |             |                                                                                                    |                                     |                                  |  |  |
| Work Description                    |             | CEMENT AND PULVERIZE                                                                                                |                                     |                                  |  |  |
| Work Codes                          |             | No Codes Assigned                                                                                                   |                                     |                                  |  |  |
| Comments                            |             |                                                                                                    |                                     |                                  |  |  |
|                                     |             |                                                                                                    |                                     |                                  |  |  |
| Additional Information              |             |                                                                                                    |                                     |                                  |  |  |
| Subcontractor Type                  |             |                                                                                                    |                                     |                                  |  |  |
| Long Term Lesse Effective Date      |             |                                                                                                    |                                     |                                  |  |  |
|                                     |             |                                                                                                    |                                     |                                  |  |  |
| Letters Sent                        |             |                                                                                                    |                                     |                                  |  |  |
| No letters sent to this contractor. |             |                                                                                                    |                                     |                                  |  |  |
| 1                                   |             |                                                                                                    |                                     |                                  |  |  |
| Contract Percent History            |             |                                                                                                    |                                     |                                  |  |  |
| Subcontract<br>Percent/Amount       | Change Date | Posting Date                                                                                                    | Amendment                           |                                  |  |  |
| \$58,924.00                         | 3/23/2016   | 3/30/2016                                                                                                    |                                     | Subcontractor added to contract. |  |  |
| I                                   |             |                                                                                                    |                                     |                                  |  |  |

Approved and Pending Subcontractors and Service Providers can be viewed in the "Subs" tab in B2GNow.

### **Contract Management: Subcontractor List**

Main View Settings Subs Docs Change Orders & Task Order Compliance Audit List Compliance Audit Summary Compliance Au

03612: On FRWAO6, Sparks, Nugget Avenue, Pyramid to M Prime: GRANITE CONSTRUCTION COMPANY 9/18/2015 - 12/31/2016

#### Contract Management: Subcontractor List

 Man
 View
 Settings
 Suites
 Docs
 Change Orders & Task Orders
 Aferts
 Comments
 Messages
 Closeout

 Compliance Audit List
 Compliance Audit Summary
 Compliance Audit EV
 Reviews
 Ste Visits
 Insurance
 Reports

 03612: On FRWADG, Sparker, Nugget Avenue, Pyramid to McCarran.
 Prime: GRANTERS
 Construct TOM COMPANY
 9/18/2015 - 12/31/2016

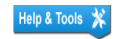

Status: Open ard: **\$786,786** aid: **\$0** edit: **\$0** 

Add Subcontractor

| Current Award: | \$786                                        |
|----------------|----------------------------------------------|
| Total Paid:    |                                              |
| For Credit:    |                                              |
|                | Current Award:<br>Total Paid:<br>For Credit: |

| Prime Contractor               |           |              |                  |            |                |
|--------------------------------|-----------|--------------|------------------|------------|----------------|
| Vendor Name                    | Certified | Inc. in Goal | Compliance Audit | Final Pmnt | Actions        |
| P GRANITE CONSTRUCTION COMPANY | No        | No           | ٢                | No         | View Edit More |

| Subcontractor Award Totals |                       |             |                                            |                                           |                   |  |  |  |
|----------------------------|-----------------------|-------------|--------------------------------------------|-------------------------------------------|-------------------|--|--|--|
|                            | Current Contract Goal | All Subs    | Original Subs Towards Goal With Deductions | Current Subs Towards Goal With Deductions | Subs Towards Goal |  |  |  |
| Amounts                    | \$28,717.69           | \$87,665.20 | \$0.00                                     | \$28,741.20                               | \$28,741.20       |  |  |  |
| Percentages                | 3.650%                | 11.142%     | 0.000%                                     | 3.653%                                    | 3.653%            |  |  |  |

| Subcontractors                    |                       |           |                      |                    |              |                     |            |                |
|-----------------------------------|-----------------------|-----------|----------------------|--------------------|--------------|---------------------|------------|----------------|
| Subcontractor Name                | Subcontractor<br>Type | Certified | Original<br>Current  | Туре               | Inc. in Goal | Compliance<br>Audit | Final Pmnt | Actions        |
| [] GRIFFIN SOIL                   |                       | No        | \$58,924<br>\$58,924 | Sub                | No           | ٢                   | No         | View Edit More |
| K & B TRANSPORTATION LLC          |                       | ٢         | \$21,045<br>\$21,045 | Truck/Haul<br>100% | Ø<br>DBE     | ٢                   | No         | View Edit More |
| I NEVADA BARRICADE & SIGN COMPANY |                       | ٢         | \$7,696<br>\$7,696   | Sub<br>100%        | Ø<br>DBE     | ٢                   | No         | View Edit More |

Print All Sub Letters Print All Letters Message All Subs Message All Outreach All

### Create Cert Tracking Log Records For All Contractors

| Subcontractor Addition Requests |           |                                 |                    |              |                     |                |           |             |
|---------------------------------|-----------|---------------------------------|--------------------|--------------|---------------------|----------------|-----------|-------------|
| Vendor Name                     | Certified | Requested<br>Percent/<br>Amount | Туре               | Inc. in Goal | Compliance<br>Audit | Date Requested | Status    | Actions     |
| DESERT COMMERCIAL SWEEPING INC  | No        | \$1,750                         | Sub                | No           | ٢                   | 3/28/2016      | Pending   | <u>View</u> |
| CHICKEN HAWK TRANSPORT          | No        | \$4,050                         | Truck/Haul         | No           | ٢                   | 3/28/2016      | Pending   | <u>View</u> |
| NEVADA BARRICADE & SIGN COMPANY | ٥         | \$7,696                         | Sub<br>100%        | Ø<br>DBE     | 0                   | 3/28/2016      | Approved  | <u>View</u> |
| K & B TRANSPORTATION LLC        | ٢         | \$21,045                        | Truck/Haul<br>100% | Ø<br>DBE     | ٥                   | 3/28/2016      | Approved  | <u>View</u> |
| GRIFFIN SOIL                    | No        | \$58,924                        | Sub                | No           | ٢                   | 3/25/2016      | Approved  | <u>View</u> |
| GRIFFIN SOIL                    | No        | \$58,924                        | Sub                | No           | ٢                   | 3/25/2016      | Withdrawn | <u>View</u> |

# Monitoring Goal Attainment by Dollar Amount

This is the main data set in B2GNow that a Resident Engineer will use to monitor progress towards the DBE goal. It is located on the Compliance Audit Summary tab of the Contract. If the For Credit to DBE Goal "Current Award" amount matches the "Payments" amount, the goal will be met.

| Compliance Audit: Audit Summary for Total (                                                                    | Contract                                             |                 |               |                  | Help & Tools 💥                                                                                                    |
|----------------------------------------------------------------------------------------------------|------------------------------------------------------|-----------------|---------------|------------------|----------------------------------------------------------------------------------------------------|
| Main View Settings Subs Docs Change Orders & Task Orders                                                       | Alerts Comments Messages Closeout                    |                 |               |                  |                                                                                                    |
| Compliance Audit List Compliance Audit Summary Compliance Aud                                                  | it FY Reviews Site Visits Insurance Reports          |                 |               |                  |                                                                                                    |
| 03580: US 93 BOULDER CITY BYPASS PART 1, PACKAGE 3 FF<br>Prime: Fisher Sand & Gravel<br>2/10/2015 - 12/31/2017 | ROM SILVERLINE TO FOOTHILLS RD. CL 16.35 TO CL 14.72 |                 |               |                  | Status: Open<br>Current Award: \$82,999,999<br>Goal: 11.51% Total Paid: \$16,551,578<br>% Credit: 7.15% For Credit: \$1.184,058 |
|                                                                                                    |                                                      |                 |               |                  |                                                                                                    |
| Audit Summary - Total Contract                                                                                 |                                                      |                 |               |                  |                                                                                                    |
|                                                                                                    | Current Award                                        | Award Percent   | Payments      | Payments Percent | Difference<br>(Payments - Award)                                                                                                |
| Prime Contract                                                                                                 | \$82,99                                              | 9,999.00        | \$16,551,578  | .29              |                                                                                                    |
| For Credit (3 subs)                                                                                            | \$9,55                                               | 3,299.88 11.510 | b \$1,184,058 | 14 7.154%        | 4.356% below goal                                                                                                    |
| For Credit to DBE Goal (3 subs)                                                                                | \$9,53                                               | 3,299.88 11.510 | \$1,184,058   | .14 7.154%       | 4.356% below goal                                                                                                    |
| Contract Progress                                                                                              | 20%                                                  |                 | $\sim$        |                  |                                                                                                    |
| For Credit Progress                                                                                            | 12%                                                  | _               |               |                  |                                                                                                    |
|                                                                                                    |                                                      |                 |               |                  |                                                                                                    |
|                                                                                                    |                                                      |                 |               |                  |                                                                                                    |
| Audit summary - To                                                                                             | tal Contract                                         |                 |               |                  |                                                                                                    |
|                                                                                                    |                                                      |                 |               | Curre            | nt Award                                                                                                    |
| Prime Contract                                                                                                 |                                                      |                 |               |                  | \$82,999,999.00                                                                                                    |
| For Credit (3 subs)                                                                                            |                                                      |                 |               |                  | \$9,553,299.88                                                                                                    |
| For Credit to DBE Goal (3 subs                                                                                 | 0                                                    | /               |               |                  | \$9,553,299.88                                                                                                    |
|                                                                                                    |                                                      |                 |               |                  |                                                                                                    |
|                                                                                                    |                                                      |                 |               |                  |                                                                                                    |
|                                                                                                    |                                                      |                 |               |                  |                                                                                                    |
|                                                                                                    |                                                      |                 |               |                  |                                                                                                    |
| Payme                                                                                                    | ents                                                 |                 |               |                  |                                                                                                    |
| . 2,                                                                                                    |                                                      |                 |               |                  |                                                                                                    |
|                                                                                                    | \$16,551,578.29                                      |                 |               |                  |                                                                                                    |
|                                                                                                    |                                                      |                 |               |                  |                                                                                                    |
|                                                                                                    |                                                      |                 |               |                  |                                                                                                    |
|                                                                                                    | \$1,184,058.14                                       |                 |               |                  |                                                                                                    |
|                                                                                                    | ×                                                    |                 |               |                  |                                                                                                    |
|                                                                                                    | \$1 194 059 14                                       |                 |               |                  |                                                                                                    |
|                                                                                                    | \$1,104,038.14                                       |                 |               |                  |                                                                                                    |

Use this screen to monitor progress of the contractor towards meeting the DBE goal. The "For Credit to DBE Goal" row, "Current Award" column shows the dollar amount of DBE participation the contractor must either achieve or show good faith efforts to achieve by the end of the project. The "For Credit to DBE Goal" row, "Payments" column shows the actual amount the contractor has paid to DBEs to date. Use this amount to monitor attainment progress in comparison to the contractor's DBE Utilization Plan submitted prior to the pre-construction conference and updated monthly.

Refer to the NDOT DBE Program Plan for steps to take if the contractor is not meeting their goal, or is not likely to meet the goal by the end of the project.

## Monitoring Attainment with Amounts Subcontracted to DBEs

The "Subs" tab of the Contract Management screen has a "Subcontractor Award Totals" section. This section shows the amount and percentage of the total contract actually sublet to DBE subcontractors, versus the amount the prime committed to subcontract to DBEs. This

information is useful to monitor progress of the prime contractor in utilizing the DBEs they committed to utilize in the amounts committed.

If a contractor has not entered subcontracts with DBEs into B2GNow according to the utilization schedule they submitted that month, the Resident Engineer should follow up to find out why not.

| Contract Managemen<br>Main View Settings Subs E<br>Compliance Audit List Complian  | Subcontractor List  ocs Change Orders & Task Orders   Alerts   Comments   Messages e Audit Summary   Compliance Audit FY   Reviews   Site Visits   Insu | Closeout<br>rance Reports    |                                      |                        |                                                                       |                            |                           |                          |                               | Help & Tools                                                                                                 |
|------------------------------------------------------------------------------------|----------------------------------------------------------------------------------------------------|------------------------------|--------------------------------------|------------------------|-----------------------------------------------------------------------|----------------------------|---------------------------|--------------------------|-------------------------------|----------------------------------------------------------------------------------------------------|
| 03580: US 93 BOULDER CITY<br>Prime: Fisher Sand & Gravel<br>2/10/2015 - 12/31/2017 | BYPASS PART 1, PACKAGE 3 FROM SILVERLINE TO FOOTH                                                                                                    | LLS RD. CL 16.35 TO CL 14.72 |                                      |                        |                                                                       |                            |                           |                          | Goal: 11.51<br>% Credit: 7.15 | Status: C<br>Current Awardı <b>\$82,999</b><br>% Total Paidi <b>\$10,551</b><br>% For Credit: <b>\$1,184</b> |
| Add Subcontractor                                                                  |                                                                                                    |                              |                                      |                        |                                                                       |                            |                           |                          |                               |                                                                                                    |
| Prime Contractor                                                                   | Vandes Norm                                                                                                    |                              | Castified                            | Tere                   | in Carl                                                               | Complia                    | anna Audit                | Final                    | Ommit                         | Actions                                                                                                    |
| P Fisher Sand & Gravel                                                             | vendor name                                                                                                    |                              | No                                   | Inc.                   | No                                                                    | compil                     | Ø                         | N                        | 0                             | View Edit More                                                                                               |
| Subcontractor Awar                                                                 | Totals                                                                                                    |                              |                                      |                        |                                                                       |                            |                           |                          |                               |                                                                                                    |
|                                                                                    | Current Contract Goal                                                                                                    | All Subs                     | Original Subs Towards Goal With Dedu | ctions                 | Current Subs                                                          | Towards Goal               | With Deductions           |                          | Subs T                        | owards Goal                                                                                                  |
| Amounts                                                                            | \$9,553,299.88                                                                                                    | \$28,532,181.77              | \$0.00                               |                        |                                                                       | \$8,707,846.               | .13                       | \$8,707,846.13           |                               | 7,846.13                                                                                                    |
|                                                                                    | 11.510%                                                                                                    | 34.376%                      | 0.000%                               | 0.000% 10.491%         |                                                                       |                            | 10.491%                   |                          |                               |                                                                                                    |
| Percentages                                                                        |                                                                                                    |                              |                                      |                        |                                                                       |                            |                           |                          |                               |                                                                                                    |
| Percentages<br>SUBCONTRACTORS                                                      |                                                                                                    |                              |                                      |                        |                                                                       |                            |                           |                          |                               |                                                                                                    |
| Subcontractors                                                                     | Subcontractor                                                                                                    | Name                         | Subcontractor<br>Type                | Certified              | Original<br>Current                                                   | Туре                       | Inc. in Goal              | Compliance<br>Audit      | Final Pmnt                    | Actions                                                                                                    |
| Percentages                                                                        | Subcontractor<br>Y                                                                                                    | Name                         | Subcontractor<br>Type                | Certified              | Original<br>Current<br>\$938,489<br>\$938,489                         | <b>Type</b><br>Sub         | Inc. in Goal<br>No        | Compliance<br>Audit      | Final Pmnt<br>No              | Actions<br>View Edit More                                                                                    |
| Percentages SUDCONTRACTORS  Arizona Pipeline Compar  Aztech Inspections & Te       | Subcontractor<br>Y                                                                                                    | Name                         | Subcontractor<br>Type                | Certified<br><u>No</u> | Original<br>Current<br>\$938,489<br>\$938,489<br>\$90,597<br>\$90,597 | Type<br>Sub<br>Sub<br>100% | Inc. in Goal<br>No<br>DBE | Compliance<br>Audit<br>© | Final Pmnt<br>No              | Actions<br>View Edit More<br>View Edit More                                                                  |

| Subcontractor Award Totals |                       |  |  |  |  |
|----------------------------|-----------------------|--|--|--|--|
|                            | Current Contract Goal |  |  |  |  |
| Amounts                    | \$9,553,299.88        |  |  |  |  |
| Percentages                | 11.510%               |  |  |  |  |

| Subs Towards Goal |  |
|-------------------|--|
| \$8,707,846.13    |  |
| 10.491%           |  |

A contractor can only meet their DBE goal by paying subcontractors the amount committed to pay to DBEs. If the contractor does not list DBEs in B2GNow in the amount of the commitment, they have no chance of meeting their stated commitment. Follow up with contractors if you do not see a high enough dollar amount of DBE subcontracts in B2GNow. Do this early and often, based upon the DBE Utilization Plan submitted by the contractor prior to the pre-construction conference and updated monthly.

## Understanding DBE Utilization Data in B2GNow

B2GNow uses the term "For Credit" when describing a DBE or SBE subcontractor whose participation is being counted towards the DBE or SBE goal. There are multiple goal and attainment percentages displayed throughout B2GNow, and it is imperative that you understand what each one represents.

## **Quick Reference – Understanding Percentages**

<u>Contract header:</u>

|           |        |                | Status: Open |
|-----------|--------|----------------|--------------|
|           |        | Current Award: | \$82,999,999 |
| Goal:     | 11.51% | Total Paid:    | \$16,551,578 |
| % Credit: | 7.15%  | For Credit:    | \$1,184,058  |

Goal = Contractor's Committed Participation (relative to awarded contract amount) % Credit = Amount paid to DBEs as a percentage of total payments to prime thus far *contract "View" tab, Contract Settings section* 

| Goal<br>Type | Required<br>Goal | Proposed/<br>Committed<br>Goal | Actual<br>Goal |
|--------------|------------------|--------------------------------|----------------|
| DBE:         | 7.000%           | 11.510%                        | 11.510%        |
| Total Goal:  | 7.000%           | 11.510%                        | 11.510%        |

Required Goal = advertised DBE goal Proposed/Committed Goal = total commitment at time of contract award Actual Goal = total commitment at present time

Contract/Compliance Audit Summary tab

| Audit Summary - Total Contract  |                 |  |
|---------------------------------|-----------------|--|
|                                 | Current Award   |  |
| Prime Contract                  | \$82,999,999.00 |  |
|                                 |                 |  |
| For Credit (3 subs)             | \$9,553,299.88  |  |
|                                 |                 |  |
| For Credit to DBE Goal (3 subs) | \$9,553,299.88  |  |
|                                 |                 |  |
| Contract Progress               | 20%             |  |
| For Credit Progress             | 12%             |  |

For Credit Progress = total payments to DBEs as a percentage of total subcontracts awarded to DBEs

### **Commitment Percentage**

In all tabs of the Contract Management screen you will see "Goal" and "% Credit" data. The Goal in the header of the Contract screens is the percentage of the total contract that the contractor has committed to pay to DBEs – it is the Actual Goal (see Advertised, Committed, and Actual DBE Goal Percentages). This percentage represents the total amount the contractor listed on their DBE Report submitted at bid time, plus any DBEs added or minus any DBEs removed (with NDOT's approval and per 49 CFR 26), all as a percentage of the total contract amount.

 Mam
 View
 Settings
 Subs
 Docs
 Change Orders & Task Orders
 Address
 Comparison
 Comparison
 Comparison
 Comparison
 Massages
 Closeout

 Comparison Audit Linit
 Compliance Audit Summary
 Compliance Audit FV
 Reviews
 Site Vaite
 Insurance
 Reports

 Opsates: US 93 MULDERE CTV BYPASS PART 1, PACKAGE 3 FROM SILVERLINE TO FOOTHILLS RD. CL 16-33 TO CL 14-72
 27/07/031-37/21/2017
 Closeout
 Closeout
 Closeout
 Closeout
 Closeout
 Closeout
 Closeout
 Closeout
 Closeout
 Closeout
 Closeout
 Closeout
 Closeout
 Closeout
 Closeout
 Closeout
 Closeout
 Closeout
 Closeout
 Closeout
 Closeout
 Closeout
 Closeout
 Closeout
 Closeout
 Closeout
 Closeout
 Closeout
 Closeout
 Closeout
 Closeout
 Closeout
 Closeout
 Closeout
 Closeout
 Closeout
 Closeout
 Closeout
 Closeout
 Closeout
 Closeout
 Closeout
 Closeout
 Closeout
 Closeout
 Closeout
 Closeout
 Closeout
 Close

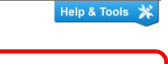

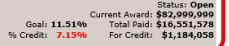

Status: Open Current Award: **\$82,999,999** Goal: **11.51%** Total Paid: **\$16,551,578** % Credit: **7.15%** For Credit: **\$1,184,058** 

In this example, the goal is 11.51%. The prime contractor listed \$9,552,130.54 of DBE participation on their DBE report at bid opening time. The total contract award amount was \$82,999,999, and therefore the contractor's DBE commitment (in B2GNow this is called the "goal") is 11.51%.

|                                                                                      | NDOT BIDDER                                                                                                    | - DBE INFORMATION                                                                                                    |                           |                    |               |
|--------------------------------------------------------------------------------------|----------------------------------------------------------------------------------------------------|----------------------------------------------------------------------------------------------------|---------------------------|--------------------|---------------|
| CONTRACT NO: 3580                                                                    |                                                                                                    |                                                                                                    |                           |                    | 1             |
| LOCATION: US 93 BOULDER<br>14.72                                                     | CITY BYPASS PART 1, PA                                                                                               | ACKAGE 3 FROM SILVERL                                                                                                    | INE TO FO                 | OTHILLS RD. CL 1   | 16.35 TO CI   |
| BID AMOUNT: \$ 82,999,999.00                                                         |                                                                                                    | CONTRACTOR: Fisher                                                                                                    | Sand & Grav               | vel Co.            |               |
| PROJECT NO(S): DE-PLH-093-1(012)C, NHP-093-1(013)C                                   |                                                                                                    | ADDRESS: PO Box 1034<br>Dickinson ND 58602-<br>(701)456-9184                                                                                  |                           |                    |               |
| I also must be certified by the Nevada Ur<br>nount and 60% of each Supplier's bid a  | ified Certification Program.<br>mount. Total DBE participa                                                           | DBE Participation is calcula<br>tion is subject to NDOT veri                                                                                  | ated at 100%<br>fication. | 6 of each Subcontr | actor's bid   |
| ONTRACTOR'S SIGNATURE:                                                               |                                                                                                    | TOTAL DBE PART                                                                                                    | ICIPATION                 | AMOUNT             | \$9,552,130.5 |
| DATE:                                                                                |                                                                                                    | TOTAL DBE PART                                                                                                    | ICIPATION                 | PERCENTAGE:        | 11.51         |
| DBE SUBCONTRACTOR/SUPPLIER                                                           | ITEM NUMBER(S)                                                                                                    |                                                                                                    | SUPPLIER                  | DBE BID AMT        | PARTICIPATIO  |
| C AND S COMPANY INC<br>3280 COLEMAN STREET<br>N LAS VEGAS, NV 89032<br>(702)384-1177 | 6230120, 6230230, 62<br>6230250, 6230266, 62<br>6230575, 6230875, 62<br>6231265, 6231315, 62<br>6231780, 6231805, 62 | 230236, 6230241, 6230245,<br>230375, 6230520, 6230525,<br>231055, 6231261, 6231262,<br>231445, 6231620, 6231721,<br>231420, 6231900, 6232095, | No                        | \$ 7,033,233.25    | \$7,033,233.2 |
| escription: Electrical, Utilities                                                    |                                                                                                    |                                                                                                    |                           |                    |               |
| ontractor's Desktop Version 1.1.4                                                    | Fisher S                                                                                                    | Sand & Gravel Co.                                                                                                    |                           |                    | Page 1 of     |

| DBE SUBCONTRACTOR/SUPPLIER                                                                                            | ITEM NUMBER(S)                                                                                                    | SUPPLIER | DBE BID AMT     | PARTICIPATION  |
|----------------------------------------------------------------------------------------------------|----------------------------------------------------------------------------------------------------|----------|-----------------|----------------|
| 2. FEI CONSTRUCTION<br>5252 Ricky Rd<br>Las Vegas, NV 89130<br>(702)485-5983                                          | 5020160, 5020170, 5020200, 6280120                                                                                                    | No       | \$ 932,752.50   | \$932,752.50   |
| <u>Description:</u> Barrier Rail                                                                                      |                                                                                                    |          |                 |                |
| <ol> <li>Nevada Barricade &amp; Sign Company, Inc.<br/>P.O. Box 20459<br/>Reno, NV 89515<br/>(775)742-1389</li> </ol> | 2020476, 2020477, 2021156, 2021170, 6180230,<br>6180240, 6180600, 6190210, 6190260, 6270110,<br>6270150, 6270160, 6270190, 6270210, 6270240,<br>6270250, 6270260, 6280120, 6410100 | No       | \$ 1,586,144.79 | \$1,586,144.79 |
| Description: Guadrail, Signs, Stripe                                                                                  |                                                                                                    |          |                 |                |
|                                                                                                    |                                                                                                    |          |                 |                |
|                                                                                                    |                                                                                                    |          |                 |                |
|                                                                                                    |                                                                                                    |          |                 |                |
|                                                                                                    |                                                                                                    |          |                 |                |
|                                                                                                    |                                                                                                    |          |                 |                |
| Contractor's Desktop Version 1.1.4<br>Submission/Upload Date/Time (PST): 12/23/20                                     | Fisher Sand & Gravel Co.<br>14 1:21:49PM CONTRACT NUMBER: 3580                                                                                                    |          |                 | Page 2 of 2    |

Please note that the goal of 11.51% is based upon the contractor's commitment, and is different from the originally advertised DBE goal assigned by NDOT for the project. In this example, the originally advertised goal was 7%.

| 103.08 D                      | BE Verification and Award Requirements. This Subsection of the Standard                |
|-------------------------------|----------------------------------------------------------------------------------------|
| 10/29/2014                    | Contract #3580- DE-PLH-093-1(012) & NHP-093-1(013)<br>7                                |
|                               |                                                                                        |
| Specifications is in of 7.0%. | n effect for this contract and the Department has established a DBE participation goal |

## Advertised, Committed, and Actual DBE Goal Percentages

Once a contractor makes a commitment, that commitment "%" is the most important percentage for Resident Engineers to monitor and contractors to attain. It is a **contractually obligated commitment**. However, it may be useful to see other percentages, including the originally advertised goal "%." For full details of all DBE goal percentages on a contract, from the "Contracts" tab select the contract number you wish to view. Then select the "View" tab.

## Contract: View

 Main
 View
 Settings
 Subs
 Docs
 Change Orders & Task Orders
 Alerts
 Comments
 Messages
 Closeout

 Compliance Audit List
 Compliance Audit Summary
 Compliance Audit FY
 Reviews
 Site Visits
 Insurance
 Reports

 03580:
 US 93 BOULDER CITY BYPASS PART 1, PACKAGE 3 FROM SILVERLINE TO FOOTHILLS RD. CL 16.35 TO CL 14.72

 Prime:
 Fisher Sand & Gravel

 2/10/2015 - 12/31/2017

Scroll down near the bottom of the screen to the "Contract Settings" section. Here you will see multiple DBE goal percentages.

| Contract Settings |              |                  |                                |                |
|-------------------|--------------|------------------|--------------------------------|----------------|
| Diversity Goal(s) | Goal<br>Type | Required<br>Goal | Proposed/<br>Committed<br>Goal | Actual<br>Goal |
|                   | DBE:         | 7.000%           | 11.510%                        | 11.510%        |
|                   | Total Goal:  | 7.000%           | 11.510%                        | 11.510%        |

The required goal is the one set at advertising time. The Proposed/Committed Goal is the amount the contractor originally listed on their DBE report at bid time. The Actual Goal represents the current contractually-obligated DBE participation for the prime contractor – it is the originally listed DBE participation plus any added DBEs and minus any removed DBEs.

### **Attainment Percentages**

There are two different attainment percentages in B2GNow.

# 1) Percentage of Total Paid to Prime Thus Far

The amount the prime contractor has paid to DBE subcontractors is reflected as a **percentage of the total amount NDOT has paid to the contractor thus far** in the "% Credit" field of the contract header.

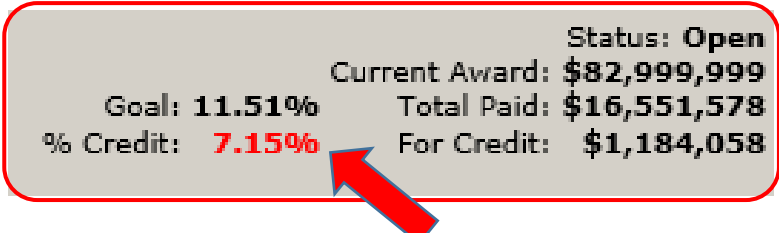

# 2) Percentage of Total Dollars Committed to DBEs

The amount the prime contractor has paid to DBE subcontractors is reflected as a **percentage** of the total amount committed to be paid to DBEs in the "For Credit Progress" field of the Compliance Audit Summary tab of the Contract. **NOTE**: If the "For Credit Progress" tab is not turned "on" for a DBE, the Prime will not receive credit for any payments to that DBE. Contact Contract Compliance should you discover that the DBE is not getting credit for work performed as a DBE under the contract.

#### Compliance Audit: Audit Summary for Total Contract

 Main
 View
 Settings
 State
 Docs
 Change Orders & Task Orders
 Alerts
 Comments
 Messages
 Cosecut

 Compliance Audit Ltdl
 Compliance Audit Summary
 Compliance Audit Tyl
 Revenus
 Site Visits
 Instrance
 Reports

 003580: US 93 BOULDER CITY BYPASS PART 1, PACKAGE 3 FROM SILVERLINE TO FOOTHILLS RD. CL 16:35 TO CL 14:72
 Remine: Fisher Said & Gravel
 2/10/2015 - 12/31/2017

Status: Open Current Award: **\$82,999,999** Goal: **11.51%** Total Paid: **\$16,551,578** % Credit: **\$1,184,058** 

| Audit Summary - Total Contract  |               |               |                 |                  |                                  |
|---------------------------------|---------------|---------------|-----------------|------------------|----------------------------------|
|                                 | Current Award | Award Percent | Payments        | Payments Percent | Difference<br>(Payments - Award) |
| Prime Contract                  | \$82,999,999  | 00            | \$16,551,578.29 |                  |                                  |
|                                 |               |               |                 |                  |                                  |
| For Credit (3 subs)             | \$9,553,299   | 88 11.510%    | \$1,184,058.14  | 7.154%           | 4.356% below goal                |
|                                 |               |               |                 |                  |                                  |
| For Credit to DBE Goal (3 subs) | \$9,553,299   | 88 11.510%    | \$1,184,058.14  | 7.154%           | 4.356% below goal                |
|                                 |               |               |                 |                  |                                  |
| Contract Progress               | 20%           | _             |                 |                  |                                  |
| For Credit Progress             | 12%           |               |                 |                  |                                  |
|                                 | × ×           |               |                 |                  |                                  |

| Audit Summary - Total Contract  |   |               |      |
|---------------------------------|---|---------------|------|
|                                 |   | Current Award |      |
| Prime Contract                  |   | \$82,999,99   | 9.00 |
|                                 |   |               |      |
| For Credit (3 subs)             |   | \$9,553,29    | 9.88 |
|                                 |   |               |      |
| For Credit to DBE Goal (3 subs) |   | \$9,553,29    | 9.88 |
|                                 |   |               |      |
| Contract Progress               |   | 20%           |      |
| For Credit Progress             | X | 12%           |      |